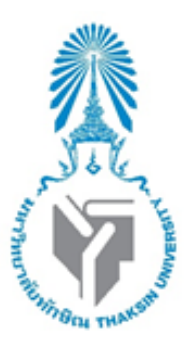

รายงาน

เรื่อง Ruby on Rails

จัดทำโดย

นางสาวกัลยารัตน์ เต็งรัง 622021110

นางสาวนูเรีย มะสาแม 622021114

รางงานฉบับนี้เป็นส่วนหนึ่งของรายวิชา 0214326 การโปรแกรมเว็บขั้นสูง หลังสูตรวิทยาศาสตร์บัณฑิต สาขาวิชาวิทยาการคอมพิวเตอร์ คณะวิทยาศาสตร์ มหาวิทยาลัยทักษิณ ภาคเรียนที่ 1 ปีการศึกษา 2564

#### Ruby on Rails คืออะไร

Ruby เป็นภาษาโปรแกรมเช่น Java, C และ C ++ กรอบการพัฒนาเว็บ (เขียนด้วย Ruby) เพื่อสร้างเว็บแอป Rails เป็นไปตามรูปแบบสถาปัตยกรรม MVC มีหลักการของ " Don't Repeat Yourself " (DRY) คือ สิ่งไหน ที่ทำแล้ว ก็จะไม่ทำซ้ำ

### คุณสมบัติของโปรแกรม

1.Web server รับการร้องขอในรูปแบบต่างๆ ผ่านทาง HTTP, RSS, ATOM หรือ SOAP

2.Web server ส่งต่อไปยังไฟล์ที่ชื่อว่า dispatcher ที่อยู่ใน Rails ซึ่งเป็นไฟล์สำหรับโหลด Controller ให้ ทำงาน

3.ไฟล์ Dispatcher ทำงาน โดยจะโหลดตัว Controller ที่อยู่ใน Rails ขึ้นมา

4.Controller เป็นส่วนแรกของการทำงานแบบ MVC ติดต่อกับ Model และ View หน้าที่คือการประมวลผล หลักของโปรแกรม

5.สุดท้ายข้อมูลต่างๆ ที่ผ่านการประมวลผลใน Controller แล้ว จะถูกส่งมายังส่วนของ View

6.View ส่งข้อมูลกลับมายัง Web browser เพื่อแสดงผลกับผู้ใช้งาน ซึ่งรูปแบบการแสดงผลก็ ได้แก่ HTML, CSS, Javascript, Image, XML เป็นต้น

### ข้อดีและข้อเสีย

ข้อดี

- 1. Code เขียนง่าย ไม่ซับซ้อน เมื่อเทียบกับ java
- 2. ถ้า Code สั้น ดังนั้นโอกาสในการเกิด Bug จึงน้อย
- 3. เป็น Open source
- 4. มี Library ให้นำไปใช้เป็นจำนวนมาก
- 5. Tooling Rail มีเครื่องมือที่ช่วยลดเวลาในการทำ web application ในส่วนรูปแบบธรรมดา
- 6. Libraries สามารถ download ใช้งานได้ฟรี

#### ข้อเสีย

- 1. Runtime Speed ค่อนข้างช้าเมื่อเทียบกับภาษาอื่น จากปัญหา bottleneck
- 2. Boot Speed การ boot ของ framework ช้าเพราะขึ้นอยู่กับจำนวน module ที่ต้อง load
- 3. Documentation หาได้ค่อนข้างยาก และมีจำกัด
- 4. Multithreading support การทำงานแบบ threading แต่จัดการได้ไม่ดีพอ
- 5. พัฒนาต้องการเรียนรู้ตามโครงสร้างของ Rails
- 6. Ruby มี Library ให้เรียกใช้น้อยกว่าภาษาอื่น

## ความนิยมเมื่อเปรียบเทียบกับโปรแกรมอื่น

ไตรมาสที่สี่ของปี 2019 Ruby ถูกจัดให้อยู่ในอันดับที่หกใน 10 อันดับแรกของภาษาโปรแกรมที่นักพัฒนาใช้

| # Ranking | Programming Language | Percentage (Change) | Trend |
|-----------|----------------------|---------------------|-------|
| 1         | JavaScript           | 20.266% (-0.472%)   |       |
| 2         | Python               | 17.577% (-0.218%)   |       |
| 3         | Java                 | 10.177% (+0.208%)   |       |
| 4         | Go                   | 8.287% (+0.402%)    |       |
| 5         | C++                  | 6.858% (-0.040%)    |       |
| 6         | Ruby                 | 6.802% (+0.189%)    |       |
| 7         | TypeScript           | 6.249% (+1.222%)    | ^     |
| 8         | PHP                  | 5.279% (-0.684%)    | ~     |
| 9         | C#                   | 3.629% (+0.218%)    |       |
| 10        | С                    | 2.952% (-0.362%)    |       |

# การติดตั้งโปรแกรม

1.เข้า <u>https://rubyinstaller.org/</u> แล้วกดฎี่ปุ่มดาวโหลด

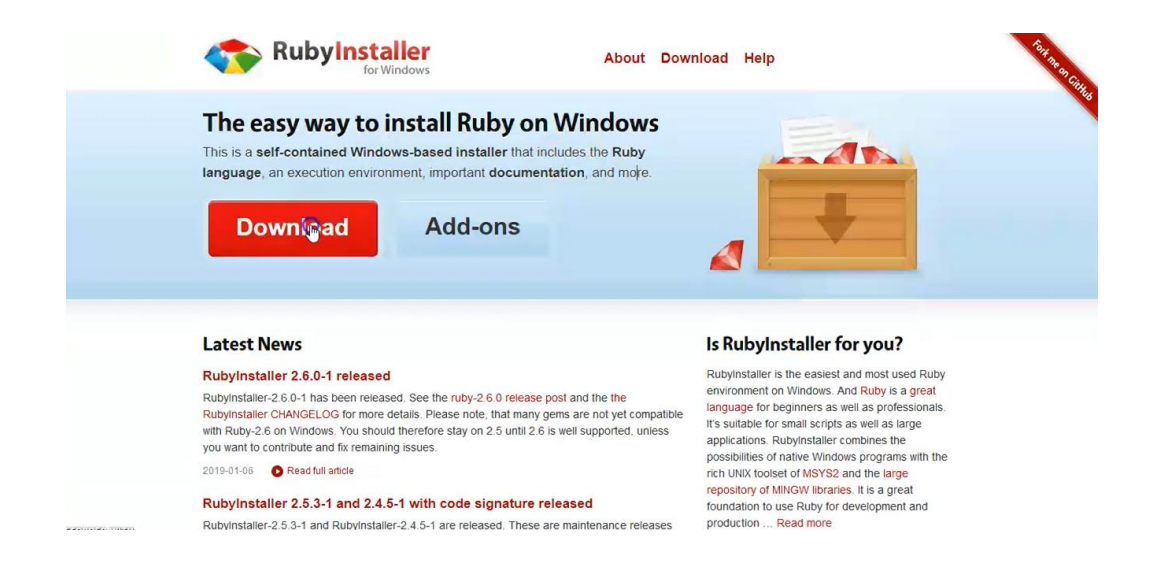

### 2.เลือก With devkit

| Nu Nu                 | for Wind            | lows                         | About Download Help                                                            | 10 |
|-----------------------|---------------------|------------------------------|--------------------------------------------------------------------------------|----|
| Download              | ds                  |                              | -AL                                                                            |    |
| RubyInstalle          | rs                  | Archives»                    | WHICH VERSION TO DOWNLOAD?                                                     |    |
| Not sure what version | n to download? Plea | se read the right column for | If you don't know what version to install and you're getting started with      |    |
| recommendations.      |                     |                              | Ruby, we recommend you use Ruby+Devkit 2.5.X (x64) installer. It               |    |
| WITH DEVKIT           |                     |                              | provides the biggest number of compatible gems and installs MSYS2-             |    |
| B Ruby+Devkit 2.6.    | 1-1 (x64) ≡         |                              | Devkit alongside Ruby, so that gems with C-extensions can be compiled          |    |
| B Ruby+Devkit 2.6.    | 1-1 (x86) ≣         |                              | immediately. The 32 bit (x86) version is recommended only if custom 32 bit     |    |
| => Ruby+Devkit        | 2.5.3-1 (x64) ≡     |                              | native DLLs or COM objects have to be used.                                    |    |
| Ruby+Devkit 2.5       | 1 (x86) ≡           |                              | HOW TO UPDATE?                                                                 |    |
| 15 Ruby+Devkit 2.4.   | 5-1 (x64) ≡         |                              | Buby can be undated to the latest patch version (e.g. from 2.4.1 to 2.4.4)     |    |
| B Ruby+Devkit 2.4.    | 5-1 (x86) ≡         |                              | by running the new installer version. Installed gems are not overwritten       |    |
| WITHOUT DEVKIT        |                     |                              | and will work with the new version without re-installation. It's sufficient to |    |
|                       |                     |                              | use the Rubvinstaller without Devkit for update installations. The Devkit      |    |
| 15 Ruby 2.6.1-1 (x6   | 4) ≡                |                              | can be updated separately per ridk install command.                            |    |
| 15 Ruby 2.6.1-1 (x8)  | 5) ≡                |                              |                                                                                |    |
| 157 Ruby 2.5.3-1 (x6) | ) ≡                 |                              | If the new Ruby version is from a different stable branch, then please use     |    |
| 15 Ruby 2.5.3-1 (x8)  | 5) =                |                              | a new larger directory for installation, i flat is to say a previous           |    |
| 197 Ruby 2.4.5-1 (x6- | •) =                |                              | Rubyinstaller 2.5 x into the same directory. This is because dome with C       |    |
| 49' Ruby 2.4.5-1 (x8) | -                   |                              | extensions are not compatible between ruby 2.4 and 2.5. Find more in the       |    |
| 19" Ruby 2.3.3        | =                   |                              | extensions are not companye between ruby-2.4 and 2.0. Find more in the         |    |

3. จะมีหน้าต่างเด้งมาแล้วกดปุ่ม Save File

| Downloads                                                                                                    | Opening rubyinstaller-devkit-2.5.3-1-x64.exe                                                                                                    |
|----------------------------------------------------------------------------------------------------|----------------------------------------------------------------------------------------------------|
|                                                                                                    | You have chosen to open:                                                                                                    |
| RubyInstallers                                                                                                    | rubyinstaller-devkit-2.5.3-1-x64.exe                                                                                                    |
| Not sure what version to download<br>recommendations.                                                                                  | YP Please You like to save this file? You like to save this file? You like to save this file?                                                                           |
| WITH DEVKIT                                                                                                    | SaveFile Cancel noatible gens and installs MSYS2-                                                                                                    |
| B Ruby+Devkit 2.6.1-1 (x64) ≡<br>Ruby+Devkit 2.6.1-1 (x66) ≡<br>B Ruby+Devkit 2.5.3-1 (x64)                                            | s with C-extensions can be compiled<br>immediately. The 32 bit (x86) version is recommended only if custom 32<br>native DLLs or COM objects have to be used.            |
| B <sup>9</sup> Ruby+Devkit 2.5.3-1 (x86) ≡<br>B <sup>9</sup> Ruby+Devkit 2.4.5-1 (x64) ≡<br>B <sup>9</sup> Ruby+Devkit 2.4.5-1 (x86) ≡ | HOW TO UPDATE?<br>Ruby can be updated to the latest patch version (e.g. from 2.4.1 to 2.4.4<br>by running the new installer version. Installed gems are not overwritten |
| VITHOUT DEVKIT                                                                                                    | and will work with the new version without re-installation. It's sufficient to                                                                                          |
| B Ruby 2.6.1-1 (x64) ≡<br>Ruby 2.6.1-1 (x86) ≡                                                                                         | use the RubyInstaller without Devkit for update installations. The Devkit<br>can be updated separately per ridk install command.                                        |
| B Ruby 2.5.3-1 (x64) =                                                                                                    | If the new Ruby version is from a different stable branch, then please use                                                                                              |
| B Ruby 2.5.3-1 (x86) ≡                                                                                                    | a new target directory for installation. That is to say a previous                                                                                                    |
| B Ruby 2.4.5-1 (x64) ≡                                                                                                    | RubyInstaller-2.4.x installation should not be updated by installing                                                                                                    |
| 5 Ruby 2.4.5-1 (x86) ≡                                                                                                    | RubyInstaller-2.5.x into the same directory. This is because gems with C                                                                                                |
| IS Ruby 2.3.3 ≡                                                                                                    | extensions are not compatible between ruby-2.4 and 2.5. Find more in th                                                                                                 |

4.กดเลือกเป็น I accept the License แล้วกดปุ่ม Next

| by 2.5.5-1-X04 with FISTS2 EICENSE Agreement                                                        | <         |
|----------------------------------------------------------------------------------------------------|-----------|
| Please read the following License Agreement and accept the terms before co<br>the installation.     | ontinuing |
| Copyright (c) 2007-2018 RubyInstaller Team.<br>All rights reserved.                                 | ^         |
| Except:                                                                                             |           |
| Ruby is copyrighted free software by Yukihiro Matsumoto.<br>http://www.ruby-lang.org/en/LICENSE.txt |           |
| 3rd party libraries (OpenSSL, ZLib, MSYS2, etc.)                                                    |           |
| This software is distributed under the terms of the Modified BSD License.                           | ~         |
| I accept the License                                                                                |           |
| I decline the License                                                                               |           |

# 5.กดปุ่ม Next

| by 2.5.3-1-x64 with MSYS2 License Agreement                                                         |          |
|----------------------------------------------------------------------------------------------------|----------|
| Please read the following License Agreement and accept the terms before cor<br>the installation.    | ntinuing |
| Copyright (c) 2007-2018 RubyInstaller Team.<br>All rights reserved.                                 | ^        |
| Except:                                                                                             |          |
| Ruby is copyrighted free software by Yukihiro Matsumoto.<br>http://www.ruby-lang.org/en/LICENSE.txt |          |
| 3rd party libraries (OpenSSL, ZLib, MSYS2, etc.)                                                    |          |
| This software is distributed under the terms of the Modified BSD License.                           | ~        |
| I accept the License                                                                                |          |
| O I decline the License                                                                             |          |

6.สามารถเลือกเก็บไฟล์ที่ติดตั้งในไดรฟ์ได้ และ กดปุ่ม Install

|                                                                                                    | <b>Fasks</b>                            |                           | <                |
|----------------------------------------------------------------------------------------------------|-----------------------------------------|---------------------------|------------------|
| Setup will install Ruby 2.5.3-1-xi<br>Install to continue or click Brows                                           | 64 with MSYS2 int<br>e to use a differe | o the followir<br>nt one. | ig folder. Click |
| Please avoid any folder name that contain                                                                          | ns spaces (e.g. Pi                      | rogram Files).            |                  |
| C:\Ruby                                                                                                    |                                         |                           | Browse           |
| Add Ruby executables to your PA                                                                                    | тн                                      |                           |                  |
| Associate .rb and .rbw files with th                                                                               | nis Ruby installatio                    | n                         |                  |
|                                                                                                    | odina.                                  |                           |                  |
| Use UTF-8 as default external end                                                                                  |                                         |                           |                  |
| Use UTF-8 as default external end                                                                                  | more detailed info                      | rmation.                  |                  |
| Use UTF-8 as default external end                                                                                  | more detailed info                      | rmation.                  |                  |
| Use UTF-8 as default external end                                                                                  | nore detailed info                      | rmation.                  |                  |
| Use UTF-8 as default external end<br>TIP: Mouse over the above options for r<br>Required free disk space: ~58.2 MB | nore detailed info                      | rmation.                  |                  |

### 7.กดปุ่ม Next

| Setup - Ruby 2.5.3-1-x64 with MSYS2                                                                                                    |                                                                     |                        | 121                 |
|----------------------------------------------------------------------------------------------------|---------------------------------------------------------------------|------------------------|---------------------|
| select Components                                                                                                    |                                                                     |                        |                     |
| Which components should be installed?                                                                                                    |                                                                     |                        |                     |
| Select the components you want to install; dea<br>install. Click Next when you are ready to contin                                                                                       | r the components yo<br>ue.                                          | u do not v             | vant to             |
| Ruby-2.5.3 base files                                                                                                    |                                                                     |                        | 57.1 MB             |
| MSYS2 development toolchain 2018-10-21                                                                                                    |                                                                     | 7                      | 81.5 MB             |
|                                                                                                    |                                                                     |                        |                     |
| Ruby will be installed into C:\Ruby and MSYS2 v<br>Please run "ridk install" on the last installer pag<br>per "ridk install" as well.                                                    | vil be installed into C<br>e to initialize it. It ca                | :\Ruby\ms<br>n be upda | sys64.<br>ted later |
| Ruby will be installed into C:\Ruby and MSYS2 v<br>Please run `ridk install` on the last installer pag<br>per `ridk install` as well.<br>Current selection requires at least 839.6 MB of | vil be installed into C<br>e to initialize it. It ca<br>disk space. | :\Ruby\ms<br>n be upda | sys64.<br>ted later |
| Ruby will be installed into C:\Ruby and MSYS2 v<br>Please run `ridk install` on the last installer pag<br>per `ridk install` as well.<br>Current selection requires at least 839.6 MB of | vil be installed into C<br>e to initialize it. It ca<br>disk space. | :\Ruby\ms<br>n be upda | ted later           |

## 8.รอโหลดจนเสร็จ

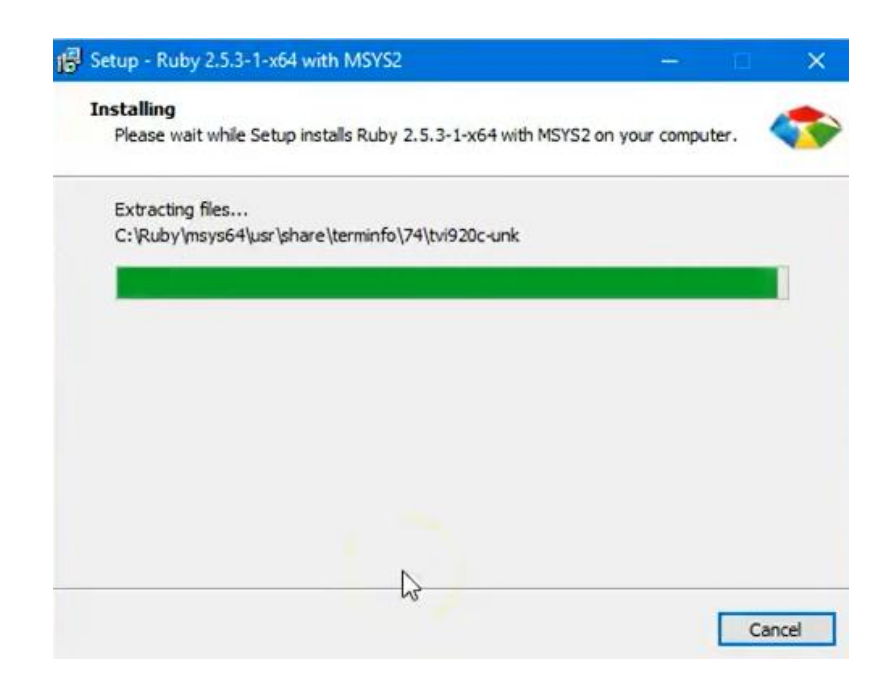

#### 9.กดที่ปุ่ม Finish

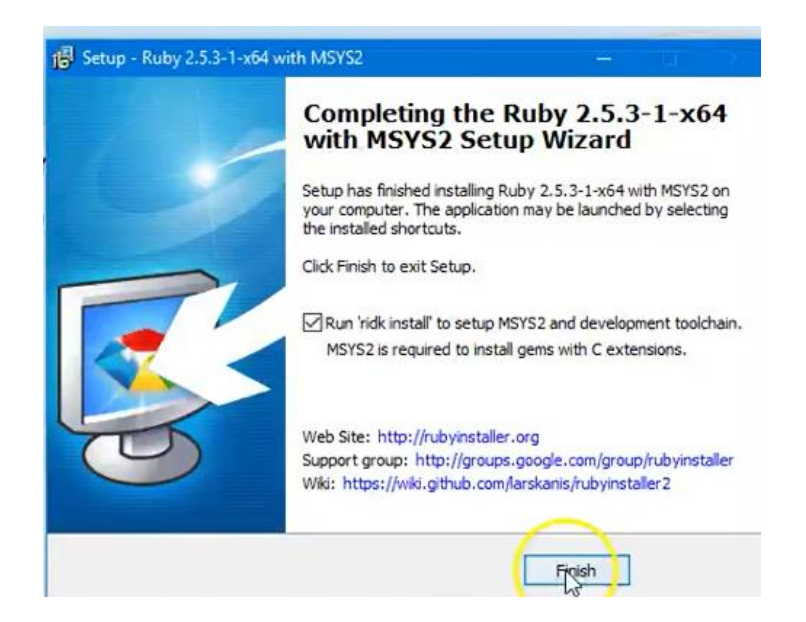

10.หน้าของ Ruby เมื่อติดตั้งเสร็จสิ้น

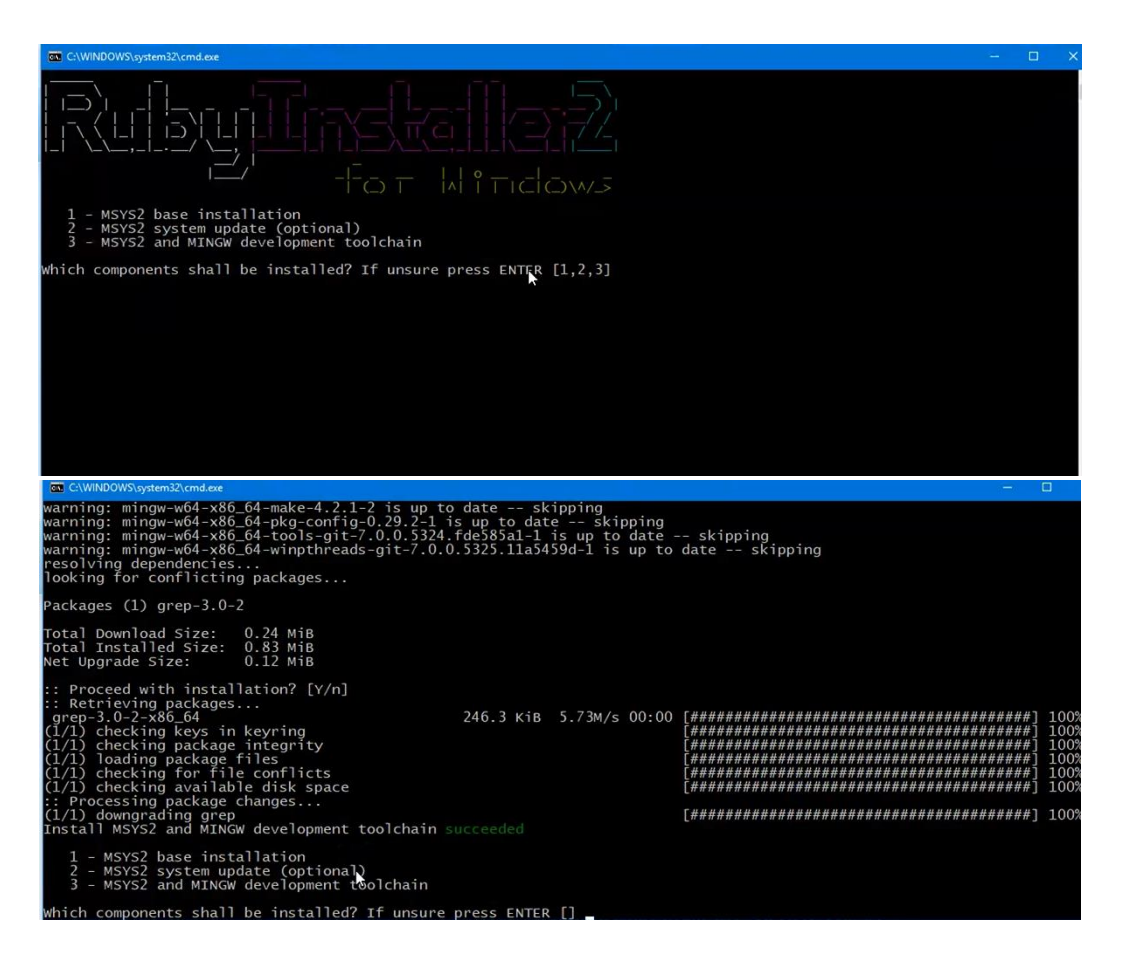